#### **DMPS Plugin User's Guide**

#### Xenon 1950/1952, Vuquest 3320g, Granit 1910i/1911i/1920i/1990iSR/1990iXR/1991iSR, scan engines N56xx, N66xx, Voyager 1470g/1472g/1602g

# User's Guide

| Table  | of Contents                                                 |
|--------|-------------------------------------------------------------|
| 1. Int | roduction1                                                  |
| 1.1    | Scope and SDK composition                                   |
| 1.2    | References                                                  |
| 2. Co  | nfiguring DMPS Plugin2                                      |
| 2.1    | Loading Authentication/Encryption parameters into a scanner |
| 2.2    | Enabling required protection settings                       |
| 3. DN  | IPS Reference Test 4                                        |
| 4. Ap  | pendix 1. Quick Reference Chart7                            |
| 4.1    | Licensing Plugin                                            |
| 4.2    | Plugin Testing and Diagnostics7                             |
| 4.3    | Configure Plugin                                            |
| 4.4    | Removing Plugin                                             |
| 5. Ap  | pendix 2. Plugin Parameters                                 |
| 5.1    | Plugin Directory (PLGDIR.)                                  |
| 5.2    | Plugin Information (PLGINF.)9                               |
| 5.3    | Authentication/Decryption modes10                           |
| 6. Soi | ne Scanner Command Codes 11                                 |
| 6.1    | <b>Configure Common Interfaces</b> 11                       |
| 6.2    | Scanner Data Matrix Decoder                                 |
| 6.3    | Enabling Plugin for Granit 1920i                            |
| 6.4    | Add a Carriage Return Suffix                                |

## 1. Introduction.

Data Matrix DMPS Decoder/Plugin for **Honeywell's Total Freedom Platform** area images is based on 2DTG Data Matrix (DM) decoding library and provides functionality upgrade for 2DTG's DPM Plugin, allowing not only to decode DM symbol, but to perform its Authentication/Decryption to ensure that it is not counterfeited or tampered with.

### 1.1 Scope and SDK composition

**Data Matrix DMPS Plugin** package is notated as **DMPS\_Plugin\_v.17.10.7.zip** and includes the following file:

• DMPS\_Plugin\_v.17.10.7.moc

Its decoding features are the same as for the Multi-Platform Data Matrix DPM plugin. They are described in detail in the corresponding **User's Guide**. Authentication/Decryption features are built as an extension of the Data Matrix decoding algorithm for embedded platforms, so the decoder can be used both for the DM protection purposes, as it's described in this User's Guide, and regular decoding:

- decoding data encoded into Data Matrices ECC200 in accordance with ISO/IEC 16022 Symbology specification; and
- authenticating Data Matrix symbol if it was enabled for authentication utilizing **DMPS\_E** encoding software (User ID/Authentication key); and/or
- decrypting Data Matrix symbol if it was encrypted utilizing **DMPS\_E** software (Product ID/ **Encryption key**).

Data Matrix Security Encoding software (**DMPS\_E**) may be required along with DMPS Plugin to start protecting your products/documents.

Unlike system (Honeywell) decoder, DMPS plugin can decode Dot Peen symbols, as well.

DMPS Plugin provided as a fully functional trial version, but some characters in the output string are replaced with "\*". Purchased license unlocks Plugin – no new installation is required.

#### 1.2 References

- 2DTG User's Guide "DPM Plugin Installation Instruction and User's Guide".
- ISO/IEC 16022 Symbology specification Data Matrix
- U.S. Patent No.: 8,297,510 B1 "Mathematical method of 2D barcode authentication and protection for embedded processing"

## 2. Configuring DMPS Plugin

Procedure for the deployment of the **Data Matrix DMPS Plugin** is pretty much the same as for the regular DPM Plugin, but Settings are slightly different.

#### 2.1 Loading Authentication/Encryption parameters into a scanner.

In substance, the plugin is an extension of DMPS\_D (decoding Data Matrix Security software for Windows PC) to the embedded platform. It has a proprietary built-in mechanism allowing to

"read" enabled for Authentication Data Matrix and to decrypt it, if it was encrypted/enabled for authentication by DMPS\_E (in addition to the regular Data Matrix decoding).

EZConfig (Command Center) is required to load **Authentication** (User ID) and Encryption (**Product ID**) Keys into the Imager:

990009C72U\_ID<User ID>. 990009C72P\_ID<Product ID>.

Note: for cordless Imager both commands shall be preceded by ':\*:'

#### 2.2 Enabling required protection settings

(Default position for Authentication (USIG) / Decryption (PSIG) is OFF)

It can be done both from EZConfig Command Center and by scanning appropriate command codes:

990009C72USIG1 - to enable authenticity check (User signature ON)

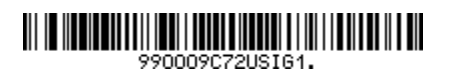

**990009C72PSIG1** – to enable decryption (**Product signature ON**)

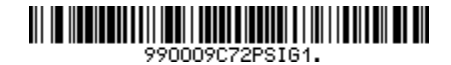

990009C72USIG0 – to disable authenticity check (User signature OFF)

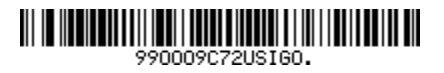

990009C72PSIG0 – to disable decryption (Product signature OFF)

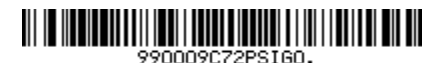

2D Technology Group, Inc.

#### 3. DMPS Reference Test

To ensure that DMPS Plugin is configured correctly and to familiarize yourself better with its features it is recommended to perform the reference test:

| NO<br>Protection | Authentication enabled only | Encryption<br>only | Authentication +<br>Encryption |
|------------------|-----------------------------|--------------------|--------------------------------|
| Level 0          | Level 1                     | Level 2            | Level 3                        |
|                  |                             |                    |                                |

All symbols have the same encoded text: "2DTG – Your optimum choice in robust performance". Load Authentication/Encryption parameters (from EZConfig command center) that were used when creating these symbols into the Imager:

- 990009C72U\_ID\*User\_Company\_Name\*133511489C993057B47F82\*D6522625657 B0E1E656870
- 990009C72P\_IDs#123456789

There are four steps in this Test (results are summarized in the Table below):

Test "0"

If neither Authentication (USIG) or Encryption (PSIG) Key is enabled (USIG=PSIG=0), the DMPS Plugin works as a regular decoder returning decode information even for Authentication enabled Data Matrix – "read" Data Matrix symbols of Level 0 & 1 in the Table above. The return shall be as follows:

"2DTG – Your optimum choice in robust performance".

Each decoding is accompanied by 1 "beep".

Test 1

Authentication Key enabled:

• send **990009C72USIG1** command in EZConfig or scan command code from 2.2. "Read" Data Matrix symbols of Level 0 & 1 in the Table above. The "Authentication return" shall be as the table below:

Each decoding is accompanied by 2 "beeps".

Note:

If Authentication vetting returns "Failed" (Level 0), the matrix can still be decoded.

Test 2

**Encryption Key** enabled:

send 990009C72PSIG1 command in EZConfig or scan command code from 2.2 and;
<u>disable Authenticity check (990009C72USIG0)</u>

"Read" Data Matrix symbols of Level 2 & 3 in the Table above. The "Encryption mode return" shall be as in the table below:

Each decoding is accompanied by 2 "beeps".

Test 3

**Both** Authentication + Encryption keys are enabled:

• send **990009C72USIG1** command in EZConfig or scan command code from 2.2 again.

"Read" Data Matrix symbols of Level 2 & 3 again\_from the table above and compare with the table below.

Each decoding is accompanied by 2 "beeps".

| Protection Level                                          | Data Matrix Type                                                     | Data Matrix<br>Sample | Plugin's<br>return        | "Failed" -<br>Test # |
|-----------------------------------------------------------|----------------------------------------------------------------------|-----------------------|---------------------------|----------------------|
| Test 1<br>Level "1" Protection -<br>Authentication only   | Regular Data<br>Matrix<br>(Level 0)                                  |                       | Authentication<br>Failed! | 1                    |
| Plugin setting: USIG1                                     | Authentication<br>enabled Data<br>Matrix<br>(Level 1)                |                       | Authenticated!            |                      |
| <u>Test 2</u><br>Level "2" Protection -                   | Encrypted Data<br>Matrix<br>(Level 2)                                |                       | Decryption<br>OK!         |                      |
| Encryption only<br>Plugin setting:<br><b>USIG0, PSIG1</b> | Authentication<br>enabled +<br>encrypted Data<br>Matrix<br>(Level 3) |                       | Decryption<br>OK!         |                      |

#### **DMPS Plugin User's Guide**

| Test 3<br>Level "3" Protection                | Encrypted Data<br>Matrix<br>(Level 2)                                | Authentication<br>Failed!<br>Decryption<br>OK! | 3 |
|-----------------------------------------------|----------------------------------------------------------------------|------------------------------------------------|---|
| Encryption<br>Plugin setting:<br>USIG1, PSIG1 | Authentication<br>enabled +<br>encrypted Data<br>Matrix<br>(Level 3) | Authenticated!<br>Decryption<br>OK!            |   |

Authentication Failure (Test 1) indicates that vetted symbol was counterfeited. Most probably, original authentication enabled Data Matrix was captured, decoded using regular DM decoder and the obtained data were used for generating counterfeited symbols for placing them on counterfeited goods, documents, etc. It is strongly recommended to replace Authentication key immediately.

Authentication Failure (Test 3) indicates that since the symbol is successfully decrypted, but Authentication failed - Encryption Key was possibly compromised. Authentication Key might be intact - authentication possibly was not enabled – but might be compromised too. In any case, it is strongly recommended to replace both key immediately in this case.

Additional comments on vetting results:

User ID is required not only for authentication process, but for encryption as well. Encryption Key is built both from Product ID that is entered into the system by the user and unique User ID / Authentication Key provided by 2DTG. That is why it is important that Authentication Key must be scanned in the system even if DMPS software seems to be used only for encryption/decryption purposes.

If User Signature (Authentication vetting) returns "Authentication Failed!", the matrix can still be decoded, meaning that counterfeiter has not even recognized that symbol is protected.

## 4. Appendix 1. Quick Reference Chart.

This Appendix provides a list of the commands related to Plugin installation process or operation. Some of them shall be executed in a Debug mode for the results to be displayed.

#### 4.1 Licensing Plugin

Use Command Center:

**990009C72LIC#<License key>.** :\*:990009C72LIC#<License key>. (Xenon 1952)

4.2 Plugin Testing and Diagnostics

Enable Debug Mode

PLGDBG1.

PLGDBG1.

**Display Plugin Directory** 

PLGDIR.

PLGDIR.

**Enable Plugin** 

PLGDCE1.

PLGDCE1.

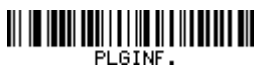

.....

PLGINF.

**Disable Plugin** 

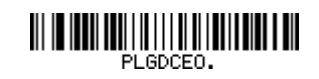

PLGDCE0.

7

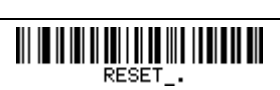

**RESET\_.** 

PLGDBGO.

PLGDBG0.

**Disable Debug Mode** 

\_\_\_\_\_

Display Plugin Information

#### 4.3 Configure Plugin

Enable authenticity check

990009C72USIG1.

990009C72USIG1

**Disable authenticity check** 

990009C72USIG0.

990009C72USIG0

4.4 Removing Plugin

**Remove Plugin (including License)** 

PLGDLA.

PLGDLA.

**Enable decryption** 

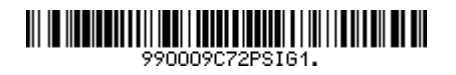

990009C72PSIG1

**Disable decryption** 

990009C72PSIG0.

990009C72PSIG0

Reset (Save)

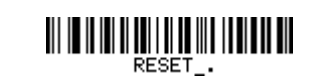

**RESET\_.** 

## 5. Appendix 2. Plugin Parameters

There are a few useful commands allowing to check out plugin parameters and their settings.

#### 5.1 Plugin Directory (PLGDIR.)

Scan PLGDIR. Command code to display Plugin directory

| DMPS Plugin           |                    |  |  |
|-----------------------|--------------------|--|--|
| PLGDIR.               |                    |  |  |
| OptModes              | 168                |  |  |
| icEveryCode           | 794                |  |  |
| Lic.key               | 10                 |  |  |
| icEveryCode.plugin    | 223964             |  |  |
| user.id               | 64                 |  |  |
| 2097152 total,1872152 | 2 free,225000 used |  |  |

*Note:* "Lic key"- line above may return one of two values, as follows:

- "Lic key 0" submitted License Key has incorrect syntax.
- "Lic key 10" means that syntax is correct. However, it does not necessarily mean that License Key itself is correct. If Plugin is still in DEMO mode after licensing check PLGINF (Section 5.2).

"User.id" size is different for every customer. Other parameters must be the same.

#### 5.2 **Plugin Information (PLGINF.)**

Scan PLGINF. Command code twice to display information about Plugin

| <decode< th=""><th>.plugin&gt;</th><th></th></decode<> | .plugin>           |                       |
|--------------------------------------------------------|--------------------|-----------------------|
|                                                        | [name]:            | 2DTG_Decode PlugIn    |
|                                                        | [company]: 2D Te   | echnology Group, Inc. |
|                                                        | [licensed]:        | YES                   |
|                                                        | [active]:          | YES                   |
|                                                        | [majorrevision]:   | 17                    |
|                                                        | [minorrevision]:   | 10                    |
|                                                        | [build]:           | 7                     |
|                                                        | [certificate]:     | 102148                |
|                                                        | [certificatetime]: | 2009/08/10 15:00:05   |
|                                                        | [guid]:            | abcd1234              |
|                                                        | [filename]:        |                       |
| icEveryCode.plugi                                      | n                  |                       |
|                                                        | [mainroutineorde   | r]: AFTER             |
|                                                        | [barcodeintercept  | mode]: YES            |
|                                                        | [entrydatastate]:  | MODIFIED              |
|                                                        | [chainonexit]:     |                       |
| CHAINIFFAILURE                                         |                    |                       |
|                                                        | [loadstatus]:      | SUCCESS               |

| Majorrevivion   |                                                              | year (yy)  |
|-----------------|--------------------------------------------------------------|------------|
| Minorrevivision | indicate the Date of the installed Plugin file $\rightarrow$ | month (mm) |
| Build           |                                                              | date (dd)  |

Mainroutineorder indicates the order of the Plugin in the decode routine (AFTER or BEFORE the system decoder)

[licensed]: YES/NO - indicates if the Plugin is licensed or not.

Note:

- Plugin is not licensed (by default) after its download to the scanner. The decode output is • modified to make plugin to return "\*" instead of some characters (DEMO Mode). Accordingly, the [licensed]-line in the print-out above will display "NO".
- If licensing (Section 3) failed for any reason (License Key or its syntax is incorrect) plugin will stay in DEMO mode and "[licensed]"- line in the print-out above will display "NO" (as it's supposed to do for DEMO mode).

• "[licensed]"-line displays "YES" only when correct License Key is entered to the scanner.

#### 5.3 Authentication/Decryption modes

Switch Plugin to the Debug Mode (**PLGDBG1.**) before proceeding to checking out Authentication/Decryption parameters.

1. To upload or change Authentication Key use EZConfig Command Center for example, EZConfig return for trial Authentication Key:

[PLGUIN\_DEBUG] USER ID = <\*User\_Company\_Name\*133511489C993057B47F82\*D6522625657B0E1E656870> 990009C72U\_ID\*User\_Company\_Name\*133511489C993057B47F82\*D6522625657B0E1E656870 [ACK].

2. If Authentication Key (User ID) is incorrect, the return would be as follows:

Request: 990009C72U\_ID\*User\_Company\_Name\*133511489C993057B47F82\*D6522625657B0E1E65687 Response: [PLGUIN\_DEBUG] MatrixPluginProcessingBarcode [PLGUIN\_DEBUG] Datalen = 67, Menu Data is: U\_ID\*User\_Company\_Name\*133511489C993057B47F82\*D6522625657B0E1E65687 [PLGUIN\_DEBUG] USER ID = <\*User\_Company\_Name\*133511489C993057B47F82\*D6522625657B0E1E65687> [PLGUIN\_DEBUG] Set UserId FAILED! 990009C72U\_ID\*User\_Company\_Name\*133511489C993057B47F82\*D6522625657B0E1E65687

**UserId status**. If it's corrupted this output will show "**Set UserId FAILED!**" and plugin will become non-operational in case any "signature" is enabled, but it will continue to operate normally if "Signature = 0".

Check Authentication Key (User ID) and try again.

3. To upload or change Encryption Key use EZConfig Command Center for example, EZConfig return for trial Encryption Key:

Request: 990009C72P\_IDs#123456789 Response: PLGUIN\_DEBUG] [PLGUIN\_DEBUG] MatrixPluginProcessingBarcode [PLGUIN\_DEBUG] Datalen = 15, Menu Data is: P\_IDs#123456789 [PLGUIN\_DEBUG] PRODUCT ID = <s#123456789> 990009C72P\_IDs#123456789[ACK]. 5. To check out what Authentication/Encryption mode your imager is in - scan appropriate Command Code (or send Command from the Command center) USIG or PSIG. It should return the result as follows (990009C72USIG1, 990009C72PSIG1) code are scanned

[PLGUIN\_DEBUG] [PLGUIN\_DEBUG] MatrixPluginProcessingBarcode [PLGUIN\_DEBUG] Datalen = 6, Menu Data is: USIG1. [PLGUIN\_DEBUG] Signature mode = 1 [PLGUIN\_DEBUG] OptMode changed ! [PLGUIN\_DEBUG] MatrixPluginProcessingBarcode [PLGUIN\_DEBUG] Datalen = 6, Menu Data is: PSIG1. [PLGUIN\_DEBUG] Signature mode = 3 [PLGUIN\_DEBUG] OptMode changed !

Signature mode = 1 => Authentication mode Signature mode = 2 => Encryption mode Signature mode = 3 => Both Authentication & Encryption mode

#### 6. Some Scanner Command Codes

#### 6.1 Configure Common Interfaces

#### USB – Keyboard (HID) Mode

**USB Serial Emulation** 

TRMUSB130

TDMENA1.

TRMUSB124.

TRMUSB124.

## TRMUSB130.

#### 6.2 Scanner Data Matrix Decoder

Disable System Data Matrix Decoder Enable System Data Matrix Decoder

**IDMENA0.** 

IDMENA1.

## 6.3 Enabling Plugin for Granit 1920i

## **Enabling Plugin for Granit 1920i**

EXPMOD2.

## EXPMOD2

## 6.4 Add a Carriage Return Suffix

## Add CR Suffix

VSUFCR.

## VSUFCR